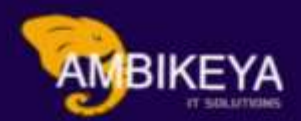

## Maintenance HSN/SAC Code in Materials

We Are Here To Boost Your Career Corporate Training || Online Training || Outsourcing

> <u>info@ambikeya.com</u> <u>https://ambikeya.com/</u>

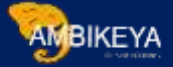

### Maintain HSN/SAC Code in SAP MM

HSN codes are used **to classify goods to calculate GST**. HSN stands for **Harmonised System of Nomenclature code**. This is a 6-digit code that classifies various products. Manufacturers, importers and exporters have been using HSN codes for a long time now. The HSN code contains 21 sections. These are divided into 99 chapters which are divided into 1244 sections.

It has about 5,000 commodity groups, **each identified by a six-digit code, arranged in a legal and logical structure**. It is supported by well-defined rules to achieve uniform classification.

HSN code is maintained **in material master through MM01/MM02 in control code in the tab "Foreign Trade Import"**. And its taxes against the condition type with combination of plant+material+region of CGST/SGST/IGST/UTGST.

### For Example: -

What is the GST for rubber?

### Rubber and Rubber Products Attracting 12% - 28% GST

### HSN Code for Rubber & Rubber Products.

| HSN<br>Code   | HSN Item Description                                                                                                    |  |
|---------------|----------------------------------------------------------------------------------------------------|--|
| 4001          | NATURAL RUBBER, BALATA, GUTTA- PERCHA,<br>GUAYULE, CHICLE AND SIMILAR NATURAL<br>GUMS, IN PRIMARY FORMS OR PLATES,<br>SHEETS OR STRIP |  |
| 4001 10       | Natural rubber latex, whether or not pre-<br>vulcanized:                                                                              |  |
| 4001 10<br>10 | Prevulcanised                                                                                                    |  |
| 4001 10<br>20 | Other than prevulcanised                                                                                                    |  |
|               | Natural rubber in other forms:                                                                                                    |  |
| 4001 21<br>00 | Smoked sheets                                                                                                    |  |
| 4001 22       | Technically specified natural rubber (TSNR)                                                                                           |  |

### Step by Step process of Maintain HSN/SAC Code in SAP MM

Step: - 1

➔ Maintain HSN/SAC Code

Path to Maintain HSN/SAC Code: -

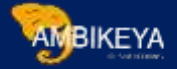

SPRO-> IMG-> Financial Accounting (New) > Financial Accounting Global

Settings (New) > Tax on Sales/Purchases > Basic Settings > India > Goods and Services Tax > General Settings > Maintain HSN and SAC (Here maintain HSN/SAC code for country key 'IN').

→ Click on this below screen opens.

| 9   | New Entries  |                                            |   |
|-----|--------------|--------------------------------------------|---|
| Ctr | Control code | Description                                |   |
| BR  | 02012010     | QUARTOS DIANT. BOV. Ñ DESOSS. FRESC.OU R   | - |
| BR  | 02012020     | QUARTOS TRAZ.BOV.Ñ DESOSS.FRESC.OU REFRI   |   |
| BR  | 02012090     | OUTS CARNES BOV.Ñ DESOSS.FRESC OU REFRIG   | - |
| BR  | 02013000     | OUTS CARNES BOV. DESOSS.FRESC OU REFRIG.   |   |
| BR  | 02021000     | CARCAÇAS E MEIAS-CARCAÇAS DE BOVINOS,CON   |   |
| BR  | 02022010     | QUART.DIANTEIRO DE BOVINO NÃO DESOSS., C   |   |
| BR  | 02022020     | QUART.TRASEIRO DE BOVINO NÃO DESOSS., CO   |   |
| BR  | 02022090     | OUTRAS CARNES BOV. NÃO DESOSS.,CONGELADAS  |   |
| BR  | 02023000     | CARNES DE BOVINO DESOSSADAS, CONGELADAS    |   |
| BR  | 08011110     | COCOS SECOS S/CASCA MESMO RALADOS          |   |
| BR  | 08011190     | OUTROS COCOS SECOS                         |   |
| BR  | 08011200     | COCOS N/CASCA INTERNA (ENDOCARPO), FRESC   |   |
| BR  | 08011900     | OUTROS COCOS FRESCOS, SECOS COM OU SEM CA  |   |
| BR  | 08012100     | CASTANHA-DO-PARÁ, FRESCA OU SECA, COM CASC |   |
| BR  | 08012200     | CASTANHA-DO-PARÁ, FRESCA OU SECA, SEM CASC |   |
| BR  | 08013100     | CASTANHA DE CAJU, FRESCA OU SECA, COM CASC |   |
| BR  | 08013200     | CASTANHA DE CAJU, FRESCA OU SECA, SEM CASC |   |
| BR  | 08021100     | AMÊNDOAS COM CASCA, FRESCAS OU SECAS       |   |
| BR  | 08021200     | AMÊNDOAS SEM CASCA, FRESCAS OU SECAS       |   |
| BR  | 08022100     | AVELÃS(CORYLUS SPP.),C/CASCA,FRESCAS,SEC   | ٣ |

→ We can directly use the T-Code: - SM30 also.

 $\rightarrow$  After using T-Code below screen opens.

| (Contract) |        |
|------------|--------|
| 1000       |        |
| - CAM      | BIKEVA |
| 711        |        |
| ັ          |        |
|            |        |

| able/View   View     Restrict Data Range     No Restrictions     Enter conditions | able/View     Restrict Data Range     No Restrictions   Enter conditions   Variant | 🛗 Find Maintenance                                                             | Dialog |       |  |  |   |
|-----------------------------------------------------------------------------------|------------------------------------------------------------------------------------|--------------------------------------------------------------------------------|--------|-------|--|--|---|
| Restrict Data Range     No Restrictions     Enter conditions                      | Restrict Data Range     No Restrictions     Enter conditions     Variant           | able/View                                                                      | [v_1   | (604F |  |  |   |
| No Restrictions     Enter conditions                                              | No Restrictions     OEnter conditions     Variant                                  | Restrict Data Range                                                            |        |       |  |  | 4 |
| Variant                                                                           |                                                                                    | <ul> <li>No Restrictions</li> <li>Enter conditions</li> <li>Variant</li> </ul> |        |       |  |  |   |

→ Enter the **Table Name** as above & Click on **Maintain**. Same screen opens as below.

| <u>م</u> | New Entries  |                                            |   |
|----------|--------------|--------------------------------------------|---|
| Ctr      | Control code | Description                                |   |
| BR       | 02012010     | QUARTOS DIANT. BOV. Ñ DESOSS. FRESC.OU R   | - |
| BR       | 02012020     | QUARTOS TRAZ.BOV.Ñ DESOSS.FRESC.OU REFRI   | - |
| BR       | 02012090     | OUTS CARNES BOV.Ñ DESOSS.FRESC OU REFRIG   |   |
| BR       | 02013000     | OUTS CARNES BOV. DESOSS.FRESC OU REFRIG.   |   |
| BR       | 02021000     | CARCAÇAS E MEIAS-CARCAÇAS DE BOVINOS,CON   |   |
| BR       | 02022010     | QUART.DIANTEIRO DE BOVINO NÃO DESOSS., C   |   |
| BR       | 02022020     | QUART. TRASEIRO DE BOVINO NÃO DESOSS., CO  |   |
| BR       | 02022090     | OUTRAS CARNES BOV. NÃO DESOSS., CONGELADAS |   |
| BR       | 02023000     | CARNES DE BOVINO DESOSSADAS, CONGELADAS    |   |
| BR       | 08011110     | COCOS SECOS S/CASCA MESMO RALADOS          |   |
| BR       | 08011190     | OUTROS COCOS SECOS                         |   |
| BR       | 08011200     | COCOS N/CASCA INTERNA (ENDOCARPO), FRESC   |   |
| BR       | 08011900     | OUTROS COCOS FRESCOS, SECOS COM OU SEM CA  |   |
| BR       | 08012100     | CASTANHA-DO-PARÁ, FRESCA OU SECA, COM CASC |   |
| BR       | 08012200     | CASTANHA-DO-PARÁ, FRESCA OU SECA, SEM CASC |   |
| BR       | 08013100     | CASTANHA DE CAJU, FRESCA OU SECA, COM CASC |   |
| BR       | 08013200     | CASTANHA DE CAJU, FRESCA OU SECA, SEM CASC |   |
| BR       | 08021100     | AMÊNDOAS COM CASCA, FRESCAS OU SECAS       |   |
| BR       | 08021200     | AMÊNDOAS SEM CASCA, FRESCAS OU SECAS       | - |
| BR       | 08022100     | AVELÃS(CORYLUS SPP.),C/CASCA,FRESCAS,SEC   | - |
|          |              | 4 >                                        | P |

→ Click on **New Entries.** Below screen opens.

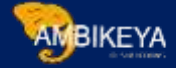

| New Entries  | s: Details of Added Entries |
|--------------|-----------------------------|
| 🦻 🗟 🚨 🕼      |                             |
| Country      |                             |
| Control code |                             |
| Description  |                             |
|              |                             |
|              |                             |
|              |                             |
|              |                             |

→ Enter here **Country & Control code & Its description** as below.

| 0            | 💶 🕤 📲 🕲 🕲 😫 🛍 🏙 비 치 치 치 티 🏹 🗖 🛯 🥹 🖳 |
|--------------|-------------------------------------|
| New Entr     | ries: Details of Added Entries      |
| % B D C      |                                     |
| Country      | IN                                  |
| Control code | 4001.10.10                          |
| Description  | Rubber & Rubber Products.           |
|              |                                     |
|              |                                     |
|              |                                     |

|       | inge view 1  | mport Processing: Control Code : Overvie | w |
|-------|--------------|------------------------------------------|---|
| r 9   | New Entries  | d 🖴 🕶 🖪 🖷 🖪                              |   |
| Ctr   | Control code | Description                              |   |
| BR    | NCM04        | Substituição Tributária                  | - |
| IN    |              |                                          |   |
| IN    | 0405         | Dairy Product                            |   |
| IN    | 1000.01      | CHAPTER ID 1000.01                       |   |
| IN    | 1000.02      | CHAPTER ID 1000.02                       |   |
| IN    | 1000.03      | CHAPTER ID 1000.03                       |   |
| IN    | 121212       | LAPTOP                                   |   |
| IN    | 12345678     | SAI Defence Testing HSN                  |   |
| IN    | 1806         | Chocolate                                |   |
| IN    | 18069010     | choco gift                               |   |
| IN    | 2210         | PAPER                                    |   |
| IN    | 3516         | тү                                       |   |
| IN    | 4001.10.10   | Rubber & Rubber Products.                |   |
| IN    | 4545.10.10   | Plastic & plastic products.              |   |
| IN    | 730399       | PIPING MATERIAL                          |   |
| La co | 842120       | HARD DISK                                |   |

→ As above shown HSN Code Maintain for Country IN.

→ Then click on Save.

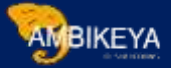

## Step: - 2

→ Now Maintain the HSN/SAC Code in Material Master for Specific Material by using T-Code: -MM01/MM02

→ Enter T-Code in command bar.

| Select View(s)  | Org. Levels Data   | ☞ Select View(s)               | ×                |
|-----------------|--------------------|--------------------------------|------------------|
| Material        |                    | View<br>Basic Data 1           | -                |
| Industry sector | M MECHANICAL IN 💌  | Basic Data 2                   | - <sup>1</sup> - |
| Material Type   | YROH Std. Raw Ma 🕶 | Classification                 |                  |
|                 | 05                 | Purchasing                     |                  |
| Change Number   |                    | Foreign Trade: Import Data     |                  |
|                 |                    | Purchase Order Text            |                  |
| Copy from       |                    | MRP 1                          |                  |
| Material        |                    | MRP 2                          |                  |
|                 |                    | MRP 3                          |                  |
|                 |                    | MRP 4                          |                  |
|                 |                    | Forecasting                    |                  |
|                 |                    | General Plant Data / Storage 1 |                  |
|                 |                    | General Plant Data / Storage 2 |                  |
|                 |                    | Warehouse Management 1         |                  |
|                 |                    | Warehouse Management 2         |                  |
|                 |                    | Quality Management             |                  |
|                 |                    | Accounting 1                   | -                |

- → Select the basic view including Foreign Trade: Import Data.
- → We are Creating Material related to Rubber.
- → Entre all mandatory field.

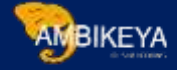

| Pu                                                                                                | rchasing                                                                                            | trade import   | Purchase order text                                                                                                    |                                                                                                    |                                                                                                    |
|---------------------------------------------------------------------------------------------------|----------------------------------------------------------------------------------------------------|----------------|----------------------------------------------------------------------------------------------------|----------------------------------------------------------------------------------------------------|----------------------------------------------------------------------------------------------------|
|                                                                                                   | ichooling of toroight                                                                               | and any ore    | Turchase order care 1 1                                                                                                    |                                                                                                    |                                                                                                    |
| Material                                                                                          | 10000000000040106                                                                                   | Vaccume Rul    | ober 20*250                                                                                                    |                                                                                                    |                                                                                                    |
| Plant                                                                                             | CPMG                                                                                                | Training Plant | MM - 01                                                                                                    |                                                                                                    |                                                                                                    |
|                                                                                                   | 80 1                                                                                                |                |                                                                                                    |                                                                                                    |                                                                                                    |
|                                                                                                   |                                                                                                    |                | Restrict Value Range                                                                                                    |                                                                                                    | ×                                                                                                    |
| Foreign tr                                                                                        | ade data                                                                                            |                | Company of the state of the state of the sta |                                                                                                    | - The C                                                                                                    |
| Comm./in                                                                                          | np. code no.                                                                                        |                | Restrictions                                                                                                    |                                                                                                    |                                                                                                    |
| Export/in                                                                                         | port group                                                                                          |                |                                                                                                    | Course Barris                                                                                                    | and the second second sec |
| mub and un                                                                                        | ip or e group                                                                                       |                | and the second second se                                                                                                    | and the second second sec | and the second second se                                                                                                    |
| CAS num                                                                                           | her (pharm )                                                                                        |                | Country Key                                                                                                    | In L                                                                                                    |                                                                                                    |
| CAS num                                                                                           | ber (pharm.)                                                                                        |                | Country Key<br>Control code                                                                                                    |                                                                                                    |                                                                                                    |
| CAS num<br>PRODCOM                                                                                | ber (pharm.)<br>4 no.                                                                               |                | Control code Description                                                                                                    |                                                                                                    |                                                                                                    |
| CAS num<br>PRODCOM<br>Control co                                                                  | ber (pharm.)<br>4 no.<br>ode                                                                        |                | Country Key<br>Control code<br>Description<br>Description                                                                                                    |                                                                                                    | <u>e</u>                                                                                                    |
| CAS num<br>PRODCOM                                                                                | ber (pharm.)<br>4 no.<br>ode                                                                        |                | Country Key<br>Control code<br>Description<br>Description<br>Description                                                                                                    |                                                                                                    |                                                                                                    |
| CAS num<br>PRODCOM<br>Control co<br>Origin / El                                                   | ber (pharm.)<br>4 no.<br>ode<br>U market organization / pre                                         | ferences       | Country Key<br>Control code<br>Description<br>Description<br>Description<br>Description                                                                                                    |                                                                                                    |                                                                                                    |
| CAS num<br>PRODCOM<br>Control co<br>Origin / El<br>Country c                                      | ber (pharm.)<br>4 no.<br>ode<br>U market organization / pre<br>of origin                            | ferences       | Country Key<br>Control code<br>Description<br>Description<br>Description<br>Description                                                                                                    |                                                                                                    |                                                                                                    |
| CAS num<br>PRODCOM<br>Control co<br>Origin / E<br>Country c<br>CAP prod                           | ber (pharm.)<br>4 no.<br>ode<br>U market organization / pre<br>of origin<br>uct list no.            | ferences       | Country Key<br>Control code<br>Description<br>Description<br>Description<br>Description                                                                                                    |                                                                                                    |                                                                                                    |
| CAS num<br>PRODCOM<br>Control co<br>Origin / E<br>Country c<br>CAP prod<br>CAP prod               | ber (pharm.)<br>M no.<br>ode<br>U market organization / pre<br>of origin<br>uct list no.<br>, group | ferences       | Country Key<br>Control code<br>Description<br>Description<br>Description<br>Description<br>Description                                                                                                    |                                                                                                    |                                                                                                    |
| CAS num<br>PRODCOM<br>Control co<br>Origin / E<br>Country c<br>CAP prod<br>CAP prod<br>Preference | ber (pharm.)<br>M no.<br>ode<br>U market organization / pre<br>of origin<br>uct list no.<br>, group | ferences       | Country Key<br>Control code<br>Description<br>Description<br>Description<br>Description<br>Description<br>Restrict number to                                                                                                    | 500 No restriction                                                                                                    |                                                                                                    |

→ As above shown Under Foreign Trade Import -> Click on Control Code. Select the Country Key IN- India & Click on Execute.

| Add                                                                                | ditional Data 🔓 Org. Les                                                                   | veis an Check Screen Data | Control code fo                                                                                                | consumption taxes in foreign trade 16 Entries                                                                                                    |  |
|------------------------------------------------------------------------------------|--------------------------------------------------------------------------------------------|---------------------------|----------------------------------------------------------------------------------------------------|----------------------------------------------------------------------------------------------------|--|
| Put                                                                                | chasing 💦 Foreign t                                                                        | rade import Purchase o    | d Country Key IN                                                                                               | £                                                                                                    |  |
| Material                                                                           | 10000000000040106                                                                          | Varrume Rubber 20*250     | Control code                                                                                                   | Description                                                                                                    |  |
| Plant<br>Foreign tra<br>Comm./im<br>Export/im<br>CAS numb<br>PRODCOM<br>Control co | CP35<br>Gr D<br>ade data<br>p. code no.<br>port group<br>port group<br>t no.<br>de 4001.10 | Training Plant MM - 01    | 6405<br>1000.01<br>1000.02<br>12000.03<br>121212<br>12345678<br>1806<br>18069010<br>2210<br>3516<br>4001.10.10 | Dairy Froduct<br>CHAFTER ID 1000.01<br>CHAFTER ID 1000.02<br>CRAFTER ID 1000.03<br>LAPTOP<br>SAI Defence Testing H5H<br>Chocolate<br>choco gift<br>FAFER<br>IV<br>Rubber + Runber Products. |  |
| Origin / El                                                                        | J market organization / pre                                                                | ferences                  | 730399                                                                                                    | PIPING MATERIAL<br>HARD DISK                                                                                                    |  |
| Country o                                                                          | f origin                                                                                   | Region o                  | AHIT                                                                                                    |                                                                                                    |  |
| CAP produ                                                                          | uct list no.                                                                               |                           |                                                                                                    |                                                                                                    |  |
| CAP prod.                                                                          | group                                                                                      |                           |                                                                                                    |                                                                                                    |  |
| Preferenc                                                                          | e status Not main                                                                          | tained Custo              | -                                                                                                    |                                                                                                    |  |
| Vendor de                                                                          | eci, status Not main                                                                       | tained                    |                                                                                                    |                                                                                                    |  |

- → Select the Control / HSN Code from list.
- $\rightarrow$  List Showing the all HSN code created for specific country.
- → Enter all the required data & Save the Data.

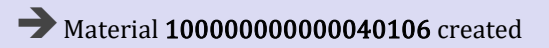

This is how we can create HSN/SAC Code in system & Maintain for Specific material as per requirement.

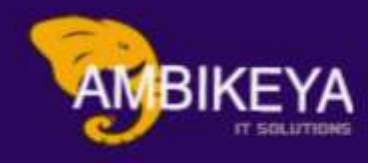

# THANK YOU

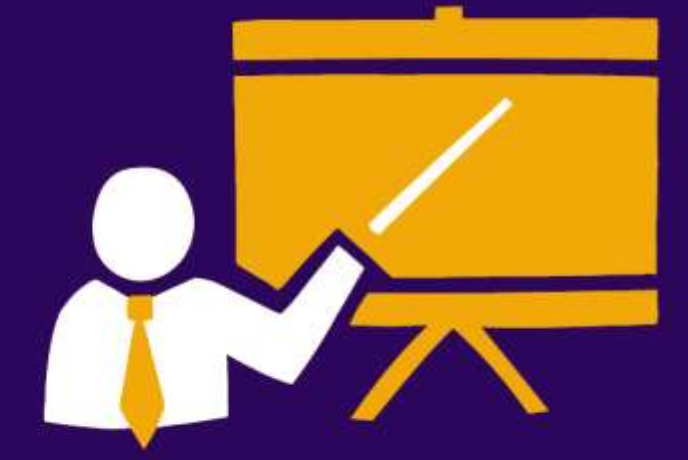

- Corporate Training
- Instructor LED Training
- Seminars & Workshop Internship
- Mock Interview
- Customised Courses
- Project Support For Implementation
- Staff Augmentation And Talent

info@ambikeya.com||www.ambikeya.com||+917746805189